## ARISTOMAT Serie

# Machseta.exe

## **ARISTO Plotbridge Driver Setup Program**

Version 4.09

## Copyright

ARISTO Graphic Systeme reserves the right to make any alterations or improvements in the hardware, software and the manual at any time and without any notice.

All rights reserved. This manual and no part of it may be reproduced or stored in any form or by any means electronically, mechanically, by photocopying, recording, or otherwise (including private purposes), or stored on any kind of data carrier, or translated without prior written permission of ARISTO Graphic Systeme.

ARISTO Graphic Systeme reserves the right to claim recourse in cases of violation.

ARISTO Graphic Systeme takes no manufacturer's responsibility for improper use of the hard- and software. This includes, for example, interference with the hardware, passing on of data to third parties, loss of data by erroneous erasure, etc.

If you decide to purchase the program after the adequate trial period provided, you will henceforth use the program at your own responsibility resp. your own risk.

ARISTO expressly reserves the right to decline further support for the program at any time, or to decline responsibility for or any warranty claims deriving from usage or eventual malfunctions of the product.

In any case, ARISTO's liability for any possible faults or malfunctions of the product and damages claims deriving from that, whatever their size or nature may be, is limited in value by an amount of money representing a full refund of the initial purchase price paid by the individual user.

The product is copyrighted and all unauthorised use and misuse is prohibited and may be prosecuted.

All legal procedures in connection with problems deriving from purchase or use of the program are subject to the laws of Germany. Court of Jurisdiction is Hamburg, Germany.

> ARISTO Graphic Systeme GmbH & Co. KG P.O. Box 54 01 62 • D-22501 Hamburg Schnackenburgallee 117 • D-22525 Hamburg Fon: 49-40-547 47 - 0 • Fax: 49-40-547 47 - 111 Internet:www.aristo.de • e-mail: sales@aristo.de

© 1999 by ARISTO Graphic Systeme GmbH & Co. KG

## Contents

| Overview                              | 5  |
|---------------------------------------|----|
| About the Files Used                  | 5  |
| DXPLOT.INI                            | 5  |
| DXPLOTSU.INI                          | 5  |
| DRIVER.PLD (*.PLD)                    | 6  |
| Driver Variables                      | 6  |
| Built-In Variables                    | 6  |
| Machine Variables                     | 7  |
| Using Variables and Functions         | 7  |
| The Program in Detail                 | 9  |
| Program Overview                      | 9  |
| User Setting - General                | 11 |
| User Setting - Machine Variables      | 11 |
| Configure Driver - General            | 12 |
| Configure Driver - Machine Variables  | 13 |
| Configure Driver - Commands           | 14 |
| Move Head Line Commands               | 16 |
| Move Head Arc Commands                | 16 |
| Controlling Small Arcs                | 17 |
| Configure Driver - Tools              | 18 |
| Tool Speeds                           | 18 |
| Tool Safety Border                    | 19 |
| Tool Offset Position                  | 19 |
| Tool - Use Maximum Line Length Option | 19 |
| User Buttons                          | 20 |
| User Options                          | 21 |
| Creating a New Driver                 | 22 |
| Support                               | 24 |
| ARISTO Plotbridge License Agreement   | 25 |

### **Overview**

This document discusses how to use the Plotbridge Driver Setup program, **Machseta.exe**, to build a new Machine Driver File for use with **ARISTO Plotbridge**.

To successfully build a driver using this program, you will need a thorough understanding of the commands and command structure required by the machine that you wish to control from Plotbridge. Plotbridge's driver structure is very flexible and, correctly setup, will allow it to control a wide variety of different machines that accept ASCII commands via an RS232 Serial port.

#### About the Files Used

There are three files used by both the Machseta and Plotbridge programs. They are all in Windows.INI format and can be viewed using a simple text editor such as NotePad. It is recommended that you do not do any changes directly to the files but rather use the Plotbridge and Machseta programs to do so. This will ensure that the correct syntax and values are used in the files. The files are:

#### **DXPLOT.INI**

Located in the Windows directory on drive C. This file contains general information about the last use of Plotbridge such as Window size and position, screen colours etc. It also contains the name of the Setup file (see below) and the ID number for the last used Setup.

#### **DXPLOTSU.INI**

Located in the Setups directory which should be in the same directory as the Plotbridge and Machseta programs. This file can contain up to 50 different setups. Each setup contains the currently set "preferences" for the **Plotbridge** program including File Conversion settings, Plotting & Cutting Settings, Speeds and Machine Variables (see later section) and the Machine Driver File used by this setup.

Thus it is possible to change to another machine driver by simply changing the setup within **Plotbridge**. This is useful if you have a multi-function machine that can run in a number of different modes. Each mode can have its own Machine Driver file which can be automatically loaded by changing the current setup from within **Plotbridge**.

New setups can be added to this file from within **Plotbridge** by choosing Save the current Setup from the Setup Menu.

New setups can also be added to this file from the **Machseta** program, however they will only contain setup data related to the Machine Driver file. When one of these setups is loaded into **Plotbridge** all other parameters will be set to their default values.

#### DRIVER.PLD (\*.PLD)

Each Machine Driver file should be located in the Drivers directory which should be in the same directory as the **Plotbridge** and **Machseta** programs. This file contains the options and commands that will be sent to the machine at various stages of a plotting/cutting job.

Driver file commands can contain a number of variables and expressions which are substituted and evaluated at plot time before commands are sent to the machine. See later sections for more details on the use of variables in the driver files.

If no Drivers are found in this directory the program will automatically create a simple default driver called **HPGL.PLD**.

#### **Driver Variables**

There are two types of Driver Variables: Built-in Variables and Machine Variables. All variables can have alphanumeric names up to ten characters in length.

#### **Built-In Variables**

Built-in Variables are those used by Plotbridge to pass information to the Machine Driver such as the coordinates of the next point, the required speed etc. These are pre-defined within the software. As of version 4.0, the following Built-in Variables have been defined.

- XC Output scale for the X Axis
- YC Output scale for the Y Axis
- XL X position of the last move point
- YL Y position of the last move point
- X X position of the next move point
- Y Y position of the next move point
- XF X value of any offset applied to the drawing
- YF Y value of any offset applied to the drawing
- T Current tool number starting from 0

- PI Pi = 3.14159
- V Desired velocity of current tool
- XR X position of the centre of the next Arc or Circle
- YR Y position of the centre of the next Arc or Circle
- R Radius of the next Arc or Circle
- SA Sweep angle of the next Arc or Circle

Note that the values of XL,YL,X,Y,XF,XY,XR,YR, and R are in millimetres **already multiplied** by the output scaling factors (XC and YC) set in Plotbridge and stored in the driver file.

#### **Machine Variables**

Up to 30 Machine Variables can be defined in a Machine Driver file using the **Machseta** program. These variables are available to the user inside Plotbridge (under the Setup Speeds/Variables Menu) and allow the user to "fine tune" the machine for different types of plotting or cutting jobs.

Each Machine Variable has a default value that is defined in the **Machseta** Program. It also has a current value that is used when plotting. The current values of each machine variable are saved with each saved Setup in Plotbridge. Therefore the user can use these variables to define and save different "tunings" for each type of plotting or cutting job. For example, the machine's acceleration rate may be set to a slower value when cutting heavy duty materials or certain types of drop-in tools.

Obviously if you define a Machine Variable with the same name as a Built-in Variable you will not get the results that you expect!

#### **Using Variables and Functions**

Variables and functions can be embedded into Machine Driver Commands by enclosing then between angle brackets < >. At run time, Plotbridge evaluates the expression between the brackets and substitutes the result as numeric text string.

For example, if the next plotted point on the machine is to be X=100.5 and Y=50.25 then the command "PA<X>,<Y>;" will be evaluated as "PA100.5,50.25;". ARISTOMAT machines are able to read real values.

By default all variable numbers are real so if your machine requires integer only numbers then you can use the **INT** function to truncate the value to the integer only part.

Repeating the above example, the command "PA<INT(X)>,<INT(Y)>;" will be evaluated as "PA100,50;"

Other examples are:

"VS<V/200>;" with V (current tool velocity) = 1000 evaluates as "VS5;"

In this case the user has entered the required velocity in meters/ minute but the machine expects the value in mm/sec.

The following is the list of currently supported functions that can be included in a command expression.

| TAN(A)    | Tangent                                     |
|-----------|---------------------------------------------|
| SIN(A)    | Sine                                        |
| COS(A)    | Cosine                                      |
| ARCTAN(A) | Arc Tangent                                 |
| EXP(A)    | Exponent                                    |
| LN(A)     | Natural Log                                 |
| LOG10(A)  | Log to base 10                              |
| LOG2(A)   | Log to base 2                               |
| SQR(A)    | Square                                      |
| SQRT(A)   | Square Root                                 |
| ABS(A)    | Absolute Value                              |
| INT(A)    | Truncates a Real number to an Integer       |
| ROUND(A)  | Rounds a Real Number to the closest Integer |
| SIGN(A)   | Returns -1 if A<0, 0 if A=0, 1 if A>0       |
| ZERO(A)   | Returns 0 if A+0, else returns 1            |
| MAX(A,B)  | Returns the Maximum of two arguments        |
| MIN(A,B)  | Returns the Minimum of two arguments        |
| HEAV(A,B) | Returns 0 if A<0 else returns 1             |
| LEN(X,Y)  | Length of a vector with X & Y components    |
| ANG(X,Y)  | Angle of a vector with X & Y components     |

## The Program in Detail

#### **Program Overview**

Machseta.exe should be located in the same directory (or folder) as the Plotbridge program. It assumes that the Setups and Drivers directories are also located in this directory.

| 😹 ARISTO Plotbridge Setu                                                          | p 4.09 - 1617DDIE.PLD (ARISTOMAT II 1617 Digital Diecutter) 🛛 🗖 🗖 🔀                                                                                                    |
|-----------------------------------------------------------------------------------|----------------------------------------------------------------------------------------------------|
| <u>File T</u> esting <u>H</u> elp                                                 |                                                                                                    |
| <u>File Iesting Help</u><br>Introduction<br>▶ User Settings<br>▶ Configure Driver | Introduction         This program allows you to create and/or change a Machine Driver.         If you are using Plotbridge then the changes you make here will be used by Plotbridge when plotting.         If you are not using Plotbridge then you can use this program to make changes to your machine's configuration memory and send these to the machine. For setting up a driver, in this case, use the Machine Setup area under Configure Driver.         Click on the list of options on the left side of the screen. Those marked with an arrow can be expanded to show more detail.         The "User Settings" sections allows you to make changes to the current values of various settings used by your machine.         The "Configure Driver" sections is used when configuring new machines and only |
|                                                                                   | experienced users should make any changes in these sections. Driver File Name: C:\ARISTO~1\DRIVERS\1617DDIE.PLD Driver Description: ARISTOMAT II 1617 Digital Diecutter                                                                                                    |

#### CAUTION: Machseta should not be run at the same time as the Plotbridge program. Exit one program before running the other

Machseta uses the current setup ID number read from the DXPLOT.INI file to determine the currently selected Setup. This is loaded from the DXPLOTSU.INI file (in the Setups directory) to find the currently selected Machine Driver file (which should be in the Drivers directory). The Driver File is then loaded. The file name and description of the loaded Driver File are displayed in the Title bar and at the bottom of the Introduction page.

You can load another driver using the File, Load Driver... Menu. A new driver can be created from an existing one by using the File, Save Driver As.. Menu. A new simple HPGL driver can be created using the File, New HPGL Driver... Menu. The left side of the Window features an expanding/collapsing menu. With two main parts: User Settings and Configure Driver. Clicking on an item with an arrow will expand or collapse that item. Clicking on an item without an arrow will show the page for that item. The fully expanded view has the following structure:

Introduction **User Settings** General Machine Variables **Configure Driver** General Machine Variable Commands Operational Machine Setup First Tool Only Using All Tools Move Head Line Move Head Arc Next Frame End of Job Tools Tool 1 Tool 2 Tool 3 (.... up to 10 tools) **User Buttons** User Button 1 User Button 2 User Button 3 User Button 4 **User Commands User Option 1** 

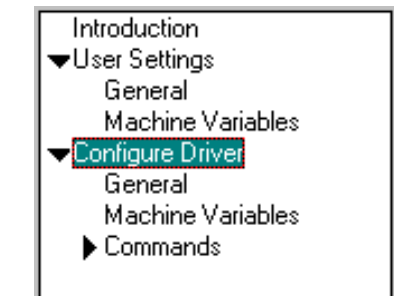

The following sections cover each of the sections in detail..

#### **User Setting - General**

Both this page and the next (Machine Variables) replicate functions found in the Plotbridge program. They allow the changing of general parameters associated with the machine. You should refer to the Plotbridge User Manual for more information on these.

| General           Machine Size:           Max. Length (mm) : 1,700.0           Max. Width (mm) : 1,600.0 | Plotting Arcs<br>Use Arc Commands<br>Max. Radius (mm) : 1,000 |
|----------------------------------------------------------------------------------------------------|---------------------------------------------------------------|
| Scale Factor (units/mm)<br>X axis 40.0000<br>Y axis 40.0000<br>Calibrate                                 | Automatic Frame Moves Connected to Port COM1: Port Settings   |

#### **User Setting - Machine Variables**

This section lists the current Setup's values for any Machine Variables that have been created for this driver. The combobox item at the top of the page contains all Setups (from DXPLOTSU.INI) <u>that</u> <u>use the currently loaded driver file</u>.

| Machine Variables                   |    |   |                       |
|-------------------------------------|----|---|-----------------------|
| ARISTOMAT II 1617 Digital Diecutter |    | • | Copy Setup to         |
| Kisscutting force                   | 5  |   | Delete this setup     |
| Diecutting force                    | 10 |   | Set to Default Values |
|                                     |    |   |                       |

NOTE: This is different from the list of Setups that appear in Plotbridge. In the latter case the list will include all setups from the setup file which may refer to other driver files. You can change, select a different setup, create another setup, delete a setup and set all the values to their default settings. If you change the values for a selected setup this will be also changed in the Setups file and the changes will appear in Plotbridge when it is run.

Every Driver must have at least one Setup that refers to it, so you cannot delete the last Setup in the list.

#### **Configure Driver - General**

| Configure Driver - General                               |
|----------------------------------------------------------|
| Driver Description : ARISTOMAT II 1617 Digital Diecutter |
| Number of Tools on machine : 3                           |
| Comment character: \$                                    |
| Pre-align Tools (Aeronaut Automation)                    |

This page allows you to :

Change the Driver Description that appears in the list of Drivers in Plotbridge if the user selects to change to another driver.

Set the maximum number of tools that the machine carries (up to 10). In certain cases you may want to have two or more virtual tools that are mapped to the same physical tool. In Plotbridge, all drawings are plotted in tool order starting from tool 1 through to tool 10. You can specify the cutting order of a drawing by assigning certain drawing lines to different tools which are then cut with the same physical tool on the machine.

Set the comment character. Any text included in the commands from this character onwards are removed before the command is sent to the machine. You can add comments to a whole line or at the end of a command line. Empty command lines are not sent to the machine. The default comment character is a "\$".

Set the Pre-align Tool option to on or off. When set on, the head will move to an extra point slightly before (about 0.5 mm) and inline with the next line to be plotted when the tool is in the up position only. This will ensure that tangential cutting tools are pre-aligned with the next line when the tool is lowered.

#### **Configure Driver - Machine Variables**

| Configure Driver - Machine Variables |                                               |               |
|--------------------------------------|-----------------------------------------------|---------------|
| Variable Name                        | Description                                   | Default Value |
| <kcfs></kcfs>                        | Kisscutting force                             | 5             |
| <dcfs></dcfs>                        | Diecutting force                              | 10            |
|                                      |                                               |               |
|                                      |                                               |               |
|                                      |                                               |               |
|                                      |                                               |               |
|                                      |                                               |               |
|                                      |                                               |               |
|                                      |                                               |               |
|                                      |                                               |               |
|                                      |                                               |               |
| Select a line in the abov            | e box and make the changes in the boxes below | v.            |
| <kcfs></kcfs>                        | Kisscutting force                             | 5             |
| Add Variable                         | Delete Variable 🛛 🗢 Shift Down                | 🔺 Shift Up    |

This page is used to setup new Machine Variables for this driver. The list at the top shows any currently setup variables, their description and default values. Click on a line then edit the values in the boxes at the bottom.

You can add and delete variables using the buttons at the bottom of the page. You can also change the order that the variables appear in the list using the Shift Up and Shift Down buttons. Use this last option to put the more commonly changed variables at the top of the list for ease of access by the user.

Remember, the default values set here are stored in the Driver file. The actual values used are store with the saved setup in the DXPLOTSU.INI file.

If you delete a Machine Variable, any Setup values for that variable will be lost.

#### **Configure Driver - Commands**

| Commands - Next Frame                                                           |   |
|---------------------------------------------------------------------------------|---|
| \$material advance according to set frame lenght<br>PUPA0,0;PG <xt*40>;</xt*40> |   |
| Note: Click Right Mouse Button in above window to select Machine Variables      |   |
| Send to machin                                                                  | e |

These pages are used to enter the commands that will be sent to the machine at various stages of a plotting/cutting job. Each command set can contain one or more lines of commands, comments, variables and expressions.

Simply enter the commands into the window area. You can Cut, Copy and Paste using the standard Windows keyboard commands.

To enter control characters such as ESC, place a "^" symbol before the equivalent character. This will be converted to a control character before being sent to the machine. Some commonly used control characters are:

| ESC | use | ^[ | SUB | use | ^Z |
|-----|-----|----|-----|-----|----|
| TAB | use | ^  | FF  | use | ^L |

You can increase/decrease the size of the text in the windows using the font size buttons on the right side of the page. The Help button displays a list of Built-In Variables and available functions. If you click on the right mouse button with the mouse pointer over the window, a pop-up menu will appear showing the currently setup Machine Variables. Selecting one will place the variable name at the current cursor position in the window.

Commands are sent to the machine in the following sequence:

| Machine Setup    | Sent at the start of each plot. Use for initialization                                                                                                    |
|------------------|----------------------------------------------------------------------------------------------------|
| First Tools Only | If the user has checked the use First Tool for all<br>tools option in Plotbridge's Plot dialog box. Can<br>be used to turn off any tools that are not being<br>used. |
| Use All Tools    | If the user has not checked the use First Tool for<br>all tools option in Plotbridge's Plot dialog box. Use<br>to turn on or initialise any tools.                   |
| Move Head Line   | Sent for each move head for drawing a straight line from drawing.                                                                                                    |
| Move Head Arc    | Sent for each move head in an arc for drawing arc and circles from the drawing (see below for more notes on this).                                                   |
| Next Frame       | Sent after completing a frame. Can be used to send a command to load the next frame of material onto the machine.                                                    |
| End of Job       | Sent at the end of the job. Use to turn things off!                                                                                                    |

Each Command page has a **Send** button which will evaluate the current variables and send the resulting command to the machine via the configured RS232 port. You can use this to test the function of various command sets.

For testing purposes, it is also possible to send the output commands to a text file instead of the machine. To do this make sure that the Testing, Send Commands to File menu item is checked. With this set, clicking on the **Send** button will send the commands to a file called COMMANDS.TXT in the same directory as the program. This file will be erased and replaced on each send operation.

#### **Move Head Line Commands**

This command set needs to be set up to issue a command to the machine to do a move. You would generally use the X and Y builtin variables for this function. For example on a HPGL compatible machine the command would be

PA<INT(X)>,<INT(Y)>; # This sends the Integer part of X and Y to the machine.

PA<(X)>,<(Y)>; # Best for ARISTOMAT Plotters

As previously noted, the values of X and Y are in millimetres **already multiplied** by the output scaling factors (XC and YC). For a standard HPGL machine you would set the output scaling factor to 40 units/mm, and in this case a move to the X axis position of 10 mm would result in the number 400 in the X variable.

#### **Move Head Arc Commands**

This command set can be optionally set up if you want to use the machine to plot arcs and circles directly. If your machine doesn't support this feature, Plotbridge will automatically plot these as a series of line segments. The number of segments along a curve is determined by the **Curve Smoothness** setting under Setup, Plotting/Cutting menu in Plotbridge.

Once you have entered some commands in this section, you should then select the **Use Arc Commands** option on the User Settings, General page of Machseta.exe or the Setup, Plotting/Cutting Menu in Plotbridge. You can also specify a maximum radius for using the machines Arc Commands. Any Arcs or circles with a radius greater than the set value will be converted to line segments and plotted using the Move Head Line commands.

The Built-in Variables that you would normally use are

- XR,YR the absolute position of the centre of the arc.
- R the radius of the arc.
- SA the angular sweep of the arc in degrees.

As previously noted, the values of XR,YR and R are in millimetres **already multiplied** by the output scaling factors (XC and YC).

For example on a HPGL compatible machine the command would be

AA<INT(XR)>,<INT(YR),<SA>; # Sends Arc command to the machine. AA<(XR)>,<(YR),<SA>; # Best for ARISTOMAT Plotters

#### **Controlling Small Arcs**

Some machines have poor arc speed control when plotting very small arcs, so it is possible to force a speed setting for arcs less than a set size using the **Send Before** commands and then restore the machine's speed to the set speed for the current tool using the **Send After** commands. These commands can be found on the bottom of the Move Head Arc Command page.

To do this simply enter a value other than zero for specifying a small arc size and the commands to send before and after the arc command set as shown in the example below for a HPGL controlled machine.

| Send the following commands with all Arcs with a radius less than 10 mm |                                      |                   |
|-------------------------------------------------------------------------|--------------------------------------|-------------------|
| Before Small Arcs                                                       | After Small Arcs                     |                   |
| VS1;                                                                    | VS <v*xc;< td=""><td>×</td></v*xc;<> | ×                 |
| Note: Click Right Mouse Button in                                       | above window to select I             | Machine Variables |
|                                                                         |                                      | Send to machine   |

In this example, the machine is forced to slow to a speed of 1 for all arcs with a radius less than 10 mm. After the arc is drawn, the speed is returned to the current tool speed.

#### **Configure Driver - Tools**

| Configure Commands - Too                                                 | ol 1 (Crease)                                           |
|--------------------------------------------------------------------------|---------------------------------------------------------|
| Tool Parameters<br>Name: Crease<br>Default Speed: 1,000.0                | Tool Select : Send                                      |
| Safety Border: 0.0<br>Position Offset:<br>X Offset: 0.0<br>Y Offset: 0.0 | Tool On: Send                                           |
| Use Maximum Line Length                                                  | Tool Off: Send                                          |
| Note: Click Right Mo                                                     | use Button in above windows to select Machine Variables |

These pages are used to enter the commands that will be sent to the machine to select and actuate the tools on the machine. There is one command set for each tool. Machseta.exe provides a mechanism for copying the same commands from the previous tool to save some typing. Simply click the Same as Previous Tool checkbox to copy the commands. Note: this short cut just occurs in the Machseta program. The commands are replicated when written out to the driver file.

These pages also allow the setting of each tool's name, its default speed, safety border and offset position (in millimetres).

#### **Tool Speeds**

The default speed for the tool is stored in the driver file. The actual speed used for each tool is stored in the current setup file and provided to the Driver via the Built-in Variable "V".

#### **Tool Safety Border**

Each tool can have a safety border applied to the top and bottom edges of the cutting table (the minimum and maximum Y axis positions). If set to other than zero the drawing will be clipped for the set distance in from the edge for that tool, so the centre of that tool will not move closer than the safety border from the edge of the machine. This can be used to prevent wide tools from hitting the edge limits or stopping tools from cutting over the edge of the material.

#### **Tool Offset Position**

These adjustments are not necessary for ARISTOMAT tool heads. In Plotbridge, the first Tool is considered to be the reference tool and all other positions are set relative to this tool. Positive values mean the tool position is above and to the right of the first Tool's position. These values are also accessible by the user from the **Adjust Tool Offsets** Button in the **Calibrate** Dialog in **Plotbridge** (under the Setup, Machine Menu) and in **Machseta** (User Settings, General Page).

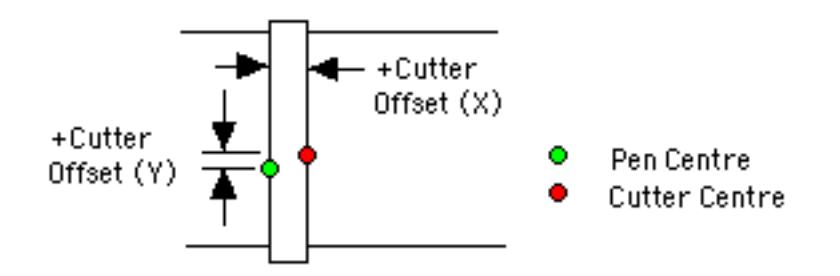

#### **Tool - Use Maximum Line Length Option**

If this item is checked for a tool then any long lines (but not arcs plotted using the Move Arc commands) will be broken up into a number of short segments with Tool Off and Tool On Commands being sent to the machine at the end of each segment. This can be used for tools that need to clear swarth periodically. The maximum length of a line (applicable for all Tools with this item checked) is set in Plotbridge's Setup, Plotting/Cutting Dialog.

#### **User Buttons**

Up to four User Buttons can be defined and will appear in Plotbridge's Plot dialog. When a User button is pressed the commands defined for that User Button are sent to the machine.

| Plot                                                                                                    |          |             |              |
|----------------------------------------------------------------------------------------------------|----------|-------------|--------------|
| Options<br>Crease for all Tools<br>Pause between Tools<br>Send to File                                                                                                    |          | Home        | User Buttons |
| 🗖 Vacuum off ————                                                                                                    |          |             | User Option  |
| Frame Number                                                                                                    |          |             |              |
| All Frames     All Frames     All     All |          | Show Bounds |              |
| C Selected Only                                                                                                    |          | 为 Plot from |              |
| C Selected to Last                                                                                                    | 🗶 Cancel | Not Plot    |              |

Typical uses for User Buttons include turning a vacuum pump on or off or move the machine to a specific location to allow access for material loading or unloading. Use your imagination and make life a little easier for the user!

Enter the name that will appear on the User button at the bottom of the page.

User buttons will only appear in the Plotbridge Plot dialog if there is at least one line of commands entered in the Driver File for that Button.

| Commands - User Button 1                                                                                                    |                 |        |
|----------------------------------------------------------------------------------------------------|-----------------|--------|
| \$ These commands are sent to the machine when the user Butt<br>\$ "Home" in the ARISTO Plotbridge's Plot Dialog is clicked<br>PA0,0;<br>Note: Click Right Mouse Button in above window to select 1 | on labelled     | ?<br>A |
| User Button Label Home                                                                                                    | Send to machine |        |

#### **User Options**

Currently only one User Option is available. This appears in Plotbridge's Plot dialog as a checkbox item that the user can select or not. When selected, the contents of the User Option Command set will be sent to the machine before each frame is plotted. The status of the User Button (check or unchecked) is save in Plotbridge's current setup file.

## **Creating a New Driver**

If you have read all of the above sections you should have a fair idea on how to design your own Plotbridge Machine Driver file using Machseta.exe. However, perhaps you are not sure where to start. Below is a suggested order for setting up a new machine driver:

- Use File, New HPGL Driver.. Menu to create a basic and mainly empty Driver. You will be prompted to enter a file name such as HPGL.PLD. Select one that hasn't been used and make sure that it's saved in the Drivers directory.
- 2. You will then be prompted to name a **Setup** that will use this driver. If you are not in a very creative mood just click OK!
- 3. Go to the Configure Driver, General Page and change the number of tools for your new driver to the number that you will have mounted on the machine. You will find that it is already set to five tools.
- 4. While you are there, you can enter a Driver Description for the machine and check that the default comment character is not used in any of your machine's commands. If it is, change it to one that is not!
- 5. If you plan on using some Machine Variables, go to the Configure Driver, Machine Variables and add as many as you want. It's a good idea to set a variable name that resembles the use of the variable. e.g. <PENDLY> for Pen Delay Time. Enter a description for the variable that the user will be able to understand and finally enter the default value for each variable. Remember you can change the order of the variables so the most commonly altered ones will be at the top of the list.

If you are not sure of what you want now, you can always come back and add more variables at any time in the future.

- If you have entered some Machine Variables, go to the User Settings, Machine Variables page and click on the Set to Default Values. This will make sure that the current setup is using reasonable values for each of the variables.
- 7. Pop over to the User Setting, General page and enter the Machine's Length and Width values (actually these aren't used yet, but may be on future versions of Plotbridge). If you plan to send Arc Commands to the machine, check the Use Arc Commands box and set a value for the Maximum Radius. If you always want to use the Arc Command regardless of the radius, then set the Maximum Radius value to a very big number such as 100,000 mm.

- 8. If you know the approximate (or exact) **Output Scale** used by your machine enter these values in the X and Y Axis boxes.
- Select the serial port on your computer that the machine is connected to and setup the other values by clicking on the **Port Settings...** Button. If your machine is not plugged in yet, now is a good time to do it so you can test send your commands to it.
- 10. If the machine will be loading its own frames of material (on receipt of Next Frame Commands) then check **Automatic Frame Moves**.
- 11. Now go through and add your machine's commands to each of the Commands pages. If your machine is mostly pre-configured then you may not need to enter anything in the Machine Setup, First Tool Only, Using All Tools, Next Frame and End of Job pages. You <u>will</u> need to make sure that the **Head Move Line** Command is correct for your machine.

Remember you can use the **Send** button to send the commands to the machine to check if it works correctly. When you do this all the Machine Variables will use the values in the current setup. Built-in variables will set to a value of zero. If you are not sure what's happening you can send the commands to a file by having the Testing, Send Commands to File Menu ticked.

12. Now for each tool, set the tool's name, offset values and default speed. The speed units that you use are arbitrary as the final value ends up in the "V" variable which you can scale by using an expression in the command line before sending to the machine.

Remember, drawings are plotted in tool order so setup the driver such that the tools that you want to use first are listed first. For example, if you usually draw with a Pen before you cut - the Pen Tool would come before a cutting tool.

Now enter the commands for selecting the tool, the commands for turning it on (lowering, or engaging) and the commands for turning it off (raising or disengaging). Again you can test these using the **Send** Buttons.

- 13. Add any User Button and User Options commands if required.
- 14. Use the File, Save Driver.. Menu to save the driver. You can now Exit the program and use the Driver in Plotbridge.

## Support

If you have any questions, problems, requests or idea regarding Plotbridge or Machseta, please email the ARISTO Support Team at sup@aristo.de

While Plotbridge has been designed to be configurable to a wide range of machines it may not fit all configurations. If you find a problem in this regard, please let us know the details. We are always looking for ways to improve the functionality and flexibility of the program.

## **ARISTO Plotbridge License Agreement**

PLEASE READ THIS LICENSE CAREFULLY BEFORE USING THIS SOFTWARE.

By Clicking on the "ACCEPT" Button or by using this Software, you agree to become bound by the terms of this License. If you do not agree to the terms of this Licence click the "DECLINE" Button, do not use this Software, and destroy all copies of the Software.

#### 1. DEFINITIONS

"Author" means Kinetix of Western Australia, Australia;

"Licensor" means ARISTO Graphic Systeme of Hamburg, Germany as licensed by the Author;

"Purchaser" means the person who purchased, hired or in any other way gained possession of this package;

"Software" means the ARISTO Plotbridge software and related programs, documentation files which are contained in this package or any future upgrades to the Software;

"Written materials" means any written materials, which accompanies the Software;

"Evaluation Period" means the time after first installation and/or running of the Software during which the Purchaser may use the Software before purchasing the Software.

2. PURCHASER BOUND BY SOFTWARE LICENCE AGREEMENT

By opening and/or installing the Software the Purchaser acknowledges that the Purchaser agrees to be bound by the terms and conditions contained in this Agreement.

3. NON-EXCLUSIVE LICENCE TO USE SOFTWARE AND MATE-RIALS

3.1 The Licensor hereby grants to the Purchaser a non-exclusive licence to use the Software and written materials in accordance with the terms and conditions contained in this Agreement. The Purchaser may only use the Software on a single computer at any one time and at a single location at any one time.

3.2 Notwithstanding any other terms in this License, if the Software is licensed as an upgrade or update, then the Purchaser may only use the Software to replace previously validly licensed versions of the same software. The Purchaser agrees that the upgrade or update does not constitute the granting of a second license to the Software (i.e., you may not use the upgrade or update in addition to the software it is replacing, nor may you transfer the software which is being replaced to a third party).

3.3 If the Software is provided to the Purchaser for evaluation purposes, the Purchaser may use the Software and written materials for the Evaluation Period or 30 days from the date of first use which ever is the shorter after which the Purchaser must either

(a) purchase the Software OR

(b) destroy all copies of the Software and written materials in his possession or installed in his computer.

4. COPYRIGHT AND REVERSE ENGINEERING

4.1 The Author is the owner of the copyright in the Software and written materials. Other than for purposes permitted under the Copyright Legislation and except as otherwise provided in this Agreement, no part of the Software or written materials may be copied or reproduced in any form or manner whatsoever without the prior consent in writing of the Author.

4.2 The Purchaser must not, and must not allow or procure any third party, to reverse assemble, reverse compile or reverse engineer the Software or any part of the Software.

5. COPYING OR REPRODUCING SOFTWARE OR WRITTEN MATERIAL

The Purchaser may make copies of the Software for the Purchaser's back-up or security purposes only. The Purchaser must not copy or reproduce, or allow or procure the copying or reproduction by any third party, of the Software for any other purposes whatsoever. The Purchaser must not copy or reproduce, or allow or procure the copying or reproduction of, the written materials in any manner or form of any nature whatsoever.

#### 6. LICENCE TRANSFERABLE

The Purchaser may permanently transfer all his rights under this License to another party by providing to such party all copies of the Software licensed under this License together with a copy of this License and the accompanying written materials, provided that the other party reads and agrees to accept the terms and conditions of this License.

#### 7. WARRANTY

7.1 Subject to Clause 8, this clause contains the only warranties which form part of this Agreement, and no representation or warranty, written or oral, express or implied, forms part of this Agreement unless it is expressly set out in this Agreement.

7.2 The Licensor warrants that the diskette(s) on which the Software is supplied will be free from defects in materials and workmanship under normal use and service for a period of ninety (90) days from the date of payment by the Purchaser for the package, as evidenced by the sales receipt. If a diskette proves to be defective within the ninety (90) day warranty period, the Licensor will, at the purchaser's election:

(a) refund the full purchase price for the package; or

(b) provide a replacement diskette or diskettes, provided that the Purchaser provides to the Licensor the faulty diskette or diskettes together with a copy of the sales receipt. In the case of a full refund, this Licence automatically terminates and the Purchaser must return to the Licensor all copies of the Software and written materials.

7.3 The Licensor and the Author do not warrant that:

(a) the results obtained by the Purchaser from the use of the Software and/or written materials will be in accordance with the Purchaser's expectations;

(b) the functions contained in the Software will meet the Purchaser's requirements; or

(c) the operation of the Software will be uninterrupted or error free.

8. IMPLIED WARRANTIES AND EXCLUSION OF LIABILITY

8.1 To the full extent permitted by law, any rights, remedies, liabilities, conditions or warranties which may be implied into this

Agreement by virtue of the common law or any applicable State or Federal legislation are hereby expressly excluded, including, without limiting the generality of the foregoing, the implied warranties of merchantability and fitness for purpose. 8.2 The liability of the Licensor or Author in relation to a breach of any condition or warranty, whether express or implied, is limited, at the Licensor's or Author's option, to the replacement of the Software or written materials or the supply of equivalent goods, the repair of the Software or written materials or the payment of the cost of replacing or having repaired the Software or written materials.

8.3 The Licensor and the Author will not be liable for any direct, indirect, consequential or incidental loss, damage or injury which arises out of the use of or inability to use the Software and/or written materials even if the Licensor or Author has been advised of or is aware of the possibility of such loss, damage or injury.

#### 9. TERMINATION OF LICENCE

9.1 This Licence will automatically terminate without prior notice from the Licensor if the Purchaser fails to comply with any of the terms or conditions of this Agreement or if the Purchaser uses, copies, modifies or transfers the Software or written materials except as is expressly provided for in this Agreement. Upon termination of the Licence, the Purchaser must destroy all copies of the Software and written material.

9.2 Notwithstanding the termination of this Agreement for any reason whatsoever, all of the provisions of this Agreement which operate to protect the rights and interests of the Licensor shall continue to be of force and effect.

#### 10. SEVERABILITY

If any clause, or any part of any clause, is held to be invalid or unenforceable, the remaining provisions of this Agreement, and the remaining part of any provision where part only of the provision is invalid or unenforceable, shall remain in full force and effect and will not be effected by such invalidity.

#### 11. APPLICABLE LAW

Action taken by the Licensor under this Agreement shall be governed by the law of the Federal Republic of Germany.

Action taken by the Author under this agreement shall be governed by the law Western Australia, Australia.

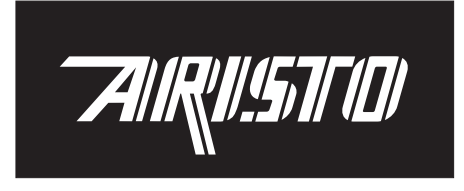

Frankreich INTEGRAL TECHNOLOGIE SARL 1, rue Montespan F-91024 Evry Cedex Tel.: 0033-1-64978182 Fax: 0033-1-64978166

#### ARISTO Graphic Systeme GmbH & Co. KG

Postfach 54 01 62 • 22501 Hamburg Schnackenburgallee 117 • 22525 Hamburg Tel.: 040-547 47 - 0 • Fax: 040-547 47 - 111 Internet:www.aristo.de • e-mail: sales@aristo.de

#### Österreich

ARISTO GRAPHIC SYSTEME Ges.m.b.H. Jakob Prandtauer Str. 1 A-6300 Wörgl Tel.: 0043-5332-787335 Fax: 0043-5332-787333

Issue 12.99 Art. No. 0000 182..